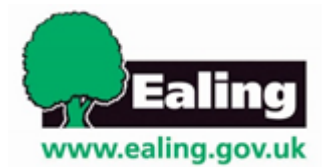

## How to select the parent portal as the communication method

On the SEND Professional Portal, select the **Communication and Contribution Method** tab below.

| Q Click to selec | t a Child                     |                          |                |                  |                      |                          |              |                 |
|------------------|-------------------------------|--------------------------|----------------|------------------|----------------------|--------------------------|--------------|-----------------|
|                  | Checklist for Referrer - Scho | Professional Contacts    | Child/Young    | g Person Details | Parent/Carer Details | Achievements and Progres | s Special Ed | ucational Needs |
|                  | Child/Young Person Views<br>• | Professional Involvement | Documents<br>• | Parent Consen    | t Contribution and   | Communication Method     | Submit ERSA  |                 |

In **the Parent / Carer or Young Person's contribution** section select **edit** and type in who will be contributing to the plan and add their name.

| Parent / Carer or Young person's contribut | lion   |                                                   | edit |
|--------------------------------------------|--------|---------------------------------------------------|------|
| Who will be contributing on a EHC          | Parent | If it's the Parent or Carer who is contributing e |      |
| Assessment?                                |        | to the EHC Assessment, please name them           |      |

When this information has been added select update

| Parent / Carer or Young person's contribution |        |   | update                                          | cancel |  |  |
|-----------------------------------------------|--------|---|-------------------------------------------------|--------|--|--|
| Who will be contributing on a EHC             | Parent | D | If it's the Parent or Carer who is contributing | e      |  |  |
| Assessment?                                   |        |   | to the EHC Assessment, please name them         |        |  |  |

To add an email address select **edit** then **Parent Portal** and type in the email address of the Parent, Carer or Young Person. Select **update**.

| Parent / Carer / Young Person Communic                                                           | ation Method  |                                                                                                 | update | cancel |
|--------------------------------------------------------------------------------------------------|---------------|-------------------------------------------------------------------------------------------------|--------|--------|
| Specify how the Parent, Carer or Young<br>person would like to contribute to a EHC<br>Assessment | Parent Portal | Please supply the Parent / Carer or Young<br>Person Email address used for the Parent<br>Portal |        |        |

## How to select the letters or email as the communication method

On the **Communication and Contribution Method** tab go to the **Parent / Carer or Young Person's contribution** section select **edit** and type who will be contributing to the plan, add their name, then select **update** 

| Parent / Carer or Young person's contribut    | ic n   |   |                                                                                         |   | update | cancel |
|-----------------------------------------------|--------|---|-----------------------------------------------------------------------------------------|---|--------|--------|
| Who will be contributing on a EHC Assessment? | Parent | 2 | If it's the Parent or Carer who is contributing to the EHC Assessment, please name them | e |        |        |

In the Parent / Carer / Young Person Portal Communication Method section select edit then Email or Letter. Select update.

| Parent, Carer or Young person's contrib                                                          | oution          |                                                                                                    |                        | edit   |
|--------------------------------------------------------------------------------------------------|-----------------|----------------------------------------------------------------------------------------------------|------------------------|--------|
| Who will be contributing on a EHC                                                                | Parent          | If it's the Parent or Carer who is                                                                                                    | T Murphy               |        |
| Assessment?                                                                                      |                 | contributing to the EHC Assessment,<br>please name them                                                                                               |                        |        |
| Parent, Carer or Young Person commun                                                             | ication method  |                                                                                                    | updat                  | cancel |
| Specify how the Parent, Carer or Young<br>person would like to contribute to a EHC<br>Assessment | Email or Letter | If the Parent / Carer or Young person has<br>requested to contribute via the portal,<br>please specific the email address they will<br>use to sign up | murphyth@ealing.gov.uk | ]      |

**Submit ERSA** tab select **ERSA – School (VNOV22)** from the dropdown. The ERSA will appear in the documents tab.

| Run Report          |                                                |
|---------------------|------------------------------------------------|
| ★Report             | ERSA - School (VNOV22)                         |
| * Format            | Portable Document Format (Pdf)                 |
| * = mandatory field |                                                |
|                     | Open Report after creation 🗌 run report cancel |

## Further assistance and information

If you require further assistance or are experiencing technical difficulties, please contact Ealing Education ICT via email <u>EalingEducationICT@ealing.gov.uk</u>